## GUÍA DE INICIO

El sistema online de venta de revisiones a través de dispositivos móviles permite al personal de servicio identificar, poner precio y recomendar cualquier trabajo de reparación adicional.

## ÓRDENES DE TRABAJO PARA HOY

En la pantalla Órdenes de trabajo para hoy aparecen todas las reservas que hay para el día en el concesionario además de permitir gestionar y monitorizar todas sus órdenes de trabajo.

| Buscar Q Y (0) V 🖨 🔂 🛱 🛱 🖞 🖗 🔇                                                       |             |                                                                                                    |             |                                                                                                    |             |                                                                                                    |             | Nueva orden d                                                                                                    | le trabajo                                                                                                    | 🛛 📝 👫 Vista en mosaico |                                                                                                    |
|--------------------------------------------------------------------------------------|-------------|----------------------------------------------------------------------------------------------------|-------------|----------------------------------------------------------------------------------------------------|-------------|----------------------------------------------------------------------------------------------------|-------------|----------------------------------------------------------------------------------------------------|----------------------------------------------------------------------------------------------------|------------------------|----------------------------------------------------------------------------------------------------|
| Reservas (4)                                                                         | <           | Recepción de vehículo                                                                              | s ( <       | Taller (3)                                                                                                    | <           | Recambios (2)                                                                                                    | <           | En espera de autorizació 🔇                                                                                                    | Listos para recoger (3)                                                                                                    | <                      | Vehículo entregado (4)                                                                                                    |
| 82321                                                                                | -# <b>v</b> | 82345                                                                                              | -# <b>v</b> | 82574                                                                                                    | -# <b>v</b> | 82653                                                                                                    | -# <b>v</b> | 82654 - 🛏 🗸                                                                                                    | 82672                                                                                                    | -# <b>v</b>            | 83882                                                                                                    |
| David Watts<br>Matrícula ABC123<br>A 450 2WD 1.6L Petrol<br>Previstos - 24/05/2021   |             | Re E C C<br>Pablo Fernandez<br>Matricula ABC127<br>E 450 2WD 1.6L Petrol<br>Previstos - 24/05/2021 |             | Reference (Construction)<br>Isabella Ferrante<br>Matricula ABC130<br>H 450 2WD 1.6L Petrol<br>Previstos - 25/05/2021 |             | Image: Constraint of the second second se |             | Image: Second system  Image: Second system    Brad Besant  Image: Second system    Matricula ABC135  M 450 2WD 1.6L Petrol    Previstos - 24/05/2021  Previstos - 24/05/2021                                                                                                    | Image: Construction of the second second |                        | Alfonso Cremona<br>Matricula ABC140<br>R 450 2WD 1.6L Petrol<br>Previstos - 23/05/2021                                                                                                    |
| 82323                                                                                | -# 🗸        | 82444                                                                                              |             | 82642                                                                                                    | -# 🗸        | 82664                                                                                                    | -# 🗸        | 82662                                                                                                    | 82674                                                                                                    |                        | 84230                                                                                                    |
| Julie Petifer<br>Matricula ABC124<br>B 450 2WD 1.6L Petrol<br>Previstos - 26/05/2021 |             | C D C C C C C C C C C C C C C C C C C C                                                            |             | (A)  (D)  (D)    Monique Forget  Matricula ABC131    1 450 2WD 1.6L Petrol    Previstos - 22/05/2021                 |             | Agatha Karsen<br>Matricula ABC134<br>L 450 2WD 1.6L Petrol<br>Previstos - 22/05/2021                                                                                                    |             | Image: Construction of the second second | Anika Sharapov<br>Matricula ABC138<br>P 450 2WD 1.6L Petrol<br>Previstos - 28/05/2021                                                                                                    |                        | Maria Ruuska<br>Matricula ABC141<br>S 450 2WD 1.6L Petrol<br>Previstos - 24/05/2021                                                                                                    |
| 82333                                                                                | -# <b>v</b> | 82446                                                                                              | -# <b>v</b> | 82644                                                                                                    | -# 🗸        |                                                                                                    |             |                                                                                                    | 82682                                                                                                    | -# <b>v</b>            | 84236                                                                                                    |
| <i>R</i> <b>B O</b>                                                                  |             | @ <b>(</b> )                                                                                       |             | R 🗐 💿 🖸                                                                                                    |             |                                                                                                    |             |                                                                                                    | @ 🗐 💿 🔔 🖸                                                                                                    |                        | R 🗐 💿 🔔 🖸                                                                                                    |
| Mageaux Edeme<br>Matrícula ABC125<br>C 450 2WD 1.6L Petrol<br>Previstos - 24/05/2021 |             | Penny Jones<br>Matrícula ABC129<br>G 450 2WD 1.6L Petrol<br>Previstos - 22/05/2021                 | Ļ,          | Kurt Mueller<br>Matrícula ABC132<br>J 450 2WD 1.6L Petrol<br>Previstos - 22/05/2021                                  |             |                                                                                                    |             |                                                                                                    | Lisa Coles<br>Matrícula ABC139<br>Q 450 2WD 1.6L Petrol<br>Previstos - 19/05/2021                                                                                                    |                        | Francisco Nunez<br>Matrícula ABC142<br>T 450 2WD 1.6L Petrol<br>Previstos - 24/05/2021                                                                                                    |
| 82336                                                                                | **          | 2                                                                                                  | m           |                                                                                                    |             |                                                                                                    |             |                                                                                                    |                                                                                                    |                        | 84237                                                                                                    |
| Crevor Ashley<br>Matricula ABC126<br>D 450 2WD 1.6L Petrol<br>Previstos - 24/05/2021 |             |                                                                                                    |             | 4                                                                                                    |             |                                                                                                    |             |                                                                                                    |                                                                                                    |                        | Image: Construction of the second second |
|                                                                                      |             |                                                                                                    |             |                                                                                                    |             |                                                                                                    |             |                                                                                                    |                                                                                                    |                        |                                                                                                    |

Las opciones disponibles pueden variar según las fases de trabajo de su concesionario.

#### **ADEMÁS:**

- Haga clic en el icono 🔽 para filtrar por empleado, tipo de orden de trabajo y marca.
- Haga clic en el icono 🖉 para ver más información de las órdenes de trabajo.

- 1 Acceda a las pantallas principales Órdenes de trabajo para hoy, Informes y Seguimientos.
- 2 Busque una orden de trabajo o filtre órdenes de trabajo por marcador o empleado.
- Acceda a órdenes de trabajo creadas de manera manual o importadas del DMS.
- 4 Pulse sobre una orden de trabajo para abrirla y ver los datos del cliente, de la revisión y del presupuesto.
  - > Acceda a la pantalla de ajustes.

5

Seleccione la presentación en forma de mosaico, lista o calendario para ver las órdenes de trabajo del día.

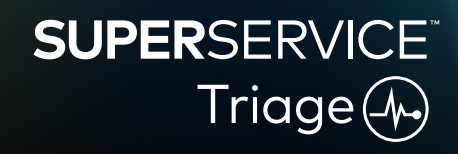

1

## REALIZAR LA REVISIÓN PRELIMINAR

La revisión preliminar a la llegada del vehículo la lleva a cabo el asesor de servicios usando un dispositivo móvil en el momento de la recepción del vehículo. Este paso es opcional y es posible que no esté disponible en todos los concesionarios.

#### Cómo realizar una revisión preliminar a la llegada del vehículo:

- 1 Pulse sobre la orden de trabajo que desee en la pantalla **Órdenes de trabajo para hoy**.
- 2 Seleccione el asesor de servicios y rellene la información relativa al cliente como la dirección de correo electrónico, el número de móvil y el kilometraje actual y anual.
- 3 Agregue cualquier comentario del cliente en el apartado Notas.
- 4 Utilice el formulario de revisión mientras revisa el vehículo. Seleccione la casilla del color que mejor se adapte al estado en que se encuentra cada sección.
  - Sin revisar (si corresponde)
  - No se requiere ninguna acción
- Se requiere acción próximamente
  Se requiere acción inmediata

sí 🗌 Registre un neumático dañado

- 5 Si hay que llevar a cabo algún trabajo adicional, seleccione la operación correspondiente de la lista desplegable.
- 6 Complete la sección Neumáticos.
  - Seleccione la marca y el tamaño
  - 📑 Introduzca la profundidad del dibujo 🖵 Agregue una nota
- 7 Complete la sección **Carrocería**.
  - 1 Pulse para registrar un daño
  - Seleccione un daño

- Agregue una foto
- Cambie a inserción de texto
- 8 Solicite la firma digital del cliente y pulse Aceptar.
- 9 Pulse sobre **Siguiente fase de trabajo** para mover la orden trabajo a la siguiente fase del proceso.

- Pulse 🕇 para agregar otra operación a una sección.
- Si no encuentra la operación que busca en la lista, pulse y describa la operación a realizar.
- Si los neumáticos se han desgastado por igual, introduzca primero la profundidad del dibujo correspondiente a la parte central del neumático.
- Pulse 🕒 para copiar la marca y el tamaño en todos los neumáticos.

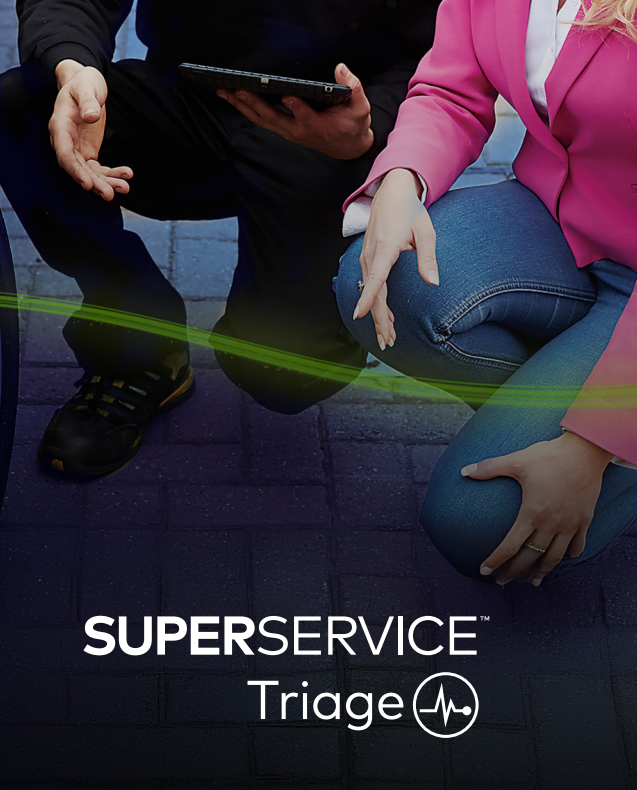

## REALIZAR LA REVISIÓN TÉCNICA

La revisión técnica la realiza un técnico a través de un dispositivo móvil. En algunos casos, el asesor de servicios puede haber llevado a cabo la revisión preliminar y haber completado el informe sobre los neumáticos y la carrocería.

#### Cómo realizar una revisión técnica:

- Pulse sobre la orden de trabajo que desee en la pantalla **Órdenes de trabajo para hoy**. 1
- 2 Seleccione el técnico y compruebe la lectura del cuentakilómetros.
- Vea si hay algún comentario del cliente en el apartado **Notas**. 3
- 4 Utilice el formulario de revisión mientras revisa el vehículo. Seleccione la casilla del color que mejor se adapte al estado en que se encuentra cada sección.
- Sin revisar (si corresponde) Se requiere acción próximamente
  - No se requiere ninguna acción 🔽 Se requiere acción inmediata
- Si hay que llevar a cabo algún trabajo adicional, seleccione la operación correspondiente de 5 la lista desplegable.
- 6 Utilice los iconos para completar los detalles de la revisión.
  - + Agregue una operación
- Agregue una foto o un vídeo
- Cambie a inserción de texto
  - Agregue una nota
- Elimine una operación
- Vaya a la pestaña **Neumáticos** y compruebe que se ha registrado el estado de los neumáticos. 7
- 8 Vaya a la pestaña **Carrocería** y compruebe que se ha registrado cualquier daño identificado.
- Seleccione **Siguiente** para mover la orden trabajo a la siguiente fase del proceso. 9

- Para buscar órdenes de trabajo en la pantalla Órdenes de trabajo para hoy, utilice el cuadro de búsqueda o pulse sobre el icono Q.
- Los iconos 1 gue aparecen en la pestaña Revisión muestran el número de daños que se han encontrado.
- Pulse sobre la imagen en miniatura para ampliar la imagen o el vídeo.

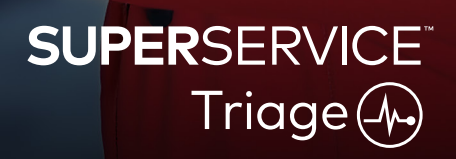

## CONFIRMAR PRECIO Y DISPONIBILIDAD

Compruebe la disponibilidad y el precio de los recambios necesarios una vez se haya identificado el trabajo adicional. En función del nivel de integración de su DMS, la información relativa a la disponibilidad de los recambios se mostrará automáticamente.

#### Cómo confirmar disponibilidad y precio de los recambios:

- 1 Pulse sobre la orden de trabajo que desee en la pantalla Órdenes de trabajo para hoy.
- Seleccione el asesor de servicios y revise el trabajo adicional identificado en la pestaña Presupuesto.
- 3 Compruebe la información introducida por el técnico en las pestañas Revisión o Neumáticos.
- 4 Pulse 📕 o sobre el nombre de la operación para ver los datos de la operación y el precio.
- 5 Compruebe si hay algún comentario en el apartado **Notas**.
- 6 Seleccione la disponibilidad de los recambios de la lista desplegable **Stock** y compruebe los precios.
- 7 Agregue precios de manera manual para cualquier recambio que no tenga un precio asignado (en caso necesario).
- 8 Haga clic en la marca de verificación verde 🗹 para confirmar cualquier cambio.
- 9 Si desea agregar algo más, pulse **Agregar más** de la lista desplegable e introduzca la información correspondiente.
- 10 Seleccione **Siguiente >>** para mover la orden trabajo a la siguiente fase del proceso.

#### **ADEMÁS:**

- El icono 🛇 indica que el VIN introducido es válido, lo cual garantiza que se genere automáticamente el presupuesto en Menus.
- Si cuenta con la función de integración con el DMS, pulse **Poner precio a las operaciones** para obtener los precios de su DMS.

## SUPERSERVICE Triage

## REPASAR EL INFORME DE REVISIÓN

Una vez se ha confirmado el precio y la disponibilidad de los recambios, es posible revisar la orden de trabajo antes de obtener la autorización del cliente.

#### Cómo repasar el informe de revisión:

- 1 Pulse sobre la orden de trabajo que desee en la pantalla **Órdenes de trabajo para hoy**.
- 2 Asegúrese de que se haya completado toda la información necesaria relativa al cliente y al personal.
- 3 Vaya a las pestañas **Revisión**, **Neumáticos** y **Carrocería** para comprobar que los formularios se han completado correctamente.
- 4 Revise cualquier imagen o vídeo que se haya adjuntado o, en caso necesario, elimínelos.
- 5 Pulse 📕 o sobre el nombre de la operación para ver los datos de la operación y el precio.
- 6 Asegúrese de que el tiempo de mano de obra para el trabajo adicional se haya incluido correctamente.
- 7 Confirme la disponibilidad de los recambios que se muestran en la columna **Stock**.
- 8 Seleccione **Siguiente** » para mover la orden trabajo a la siguiente fase del proceso.

- Los iconos I gue aparecen en la pestaña Revisión muestran el número de daños que se han encontrado.
- Los iconos que aparecen en las pestañas de revisión indican que se han agregado notas.
- Pulse sobre la imagen en miniatura para ampliar la imagen o el vídeo.

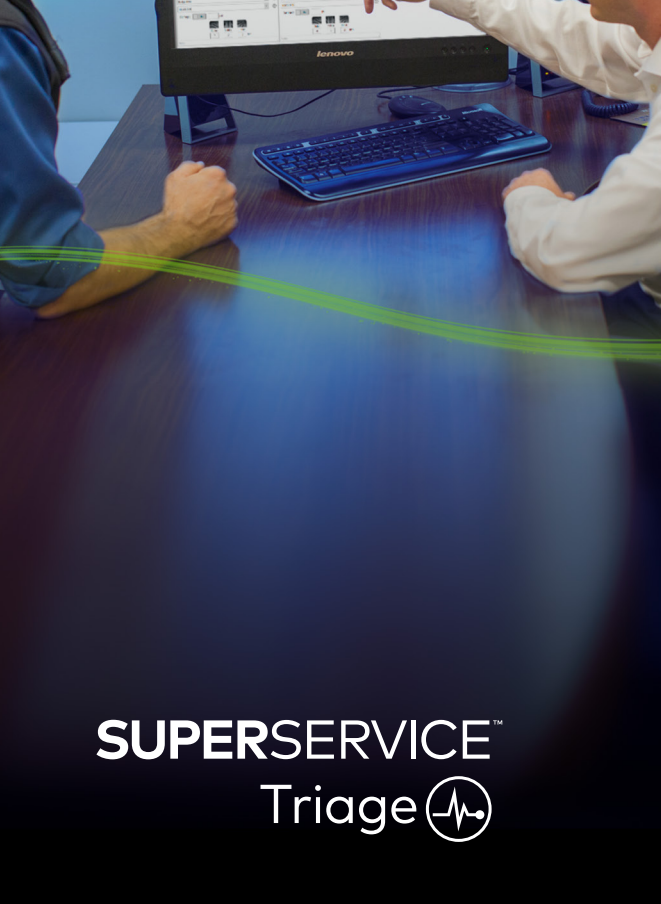

## AUTORIZAR EL TRABAJO

Una vez se ha asignado el precio a la mano de obra y a los recambios y se ha comprobado el informe de revisión, el asesor de servicios puede solicitar la autorización del cliente para llevar a cabo el trabajo adicional.

#### Cómo autorizar el trabajo adicional:

- 1 Pulse sobre la orden de trabajo que desee en la pantalla **Órdenes de trabajo para hoy**.
- 2 Revise el trabajo adicional identificado en la pestaña **Presupuesto**.
- 3 Pulse 📕 o sobre el nombre de la operación para ver los datos de la operación y el precio.
- 4 Confirme la disponibilidad de los recambios y el precio para cada operación a llevar a cabo.
- 5 Compruebe la información de cualquier cambio de neumáticos y el precio (si corresponde).
- 6 Contacte con el cliente y solicite su autorización para cada operación a llevar a cabo.
- 7 Seleccione las opciones en la lista desplegable **Estado de la autorización** para registrar las respuestas del cliente.
- 8 Si hay algún trabajo que no se ha autorizado, seleccione un motivo de la lista desplegable para el trabajo rechazado. Después, seleccione una fecha de seguimiento.
- 9 Registre la información en el apartado Autorización del cliente.

#### **ADEMÁS:**

- Pulse Acciones para solicitar la autorización online.
- El icono 2 indica el trabajo que se ha autorizado online.

## SUPERSERVICE<sup>®</sup> Triage

## FINALIZAR LA ORDEN DE TRABAJO

Este sistema de revisión móvil le da total visibilidad de todas las órdenes de trabajo de su concesionario de manera que, una vez ha sido autorizado el trabajo adicional, cada departamento puede acceder a la orden para llevar a cabo los trabajos necesarios sin retrasos.

#### Cómo ver el estado de la autorización y finalizar la orden de trabajo:

- 1 Vaya a la orden de trabajo que desee en la pantalla Órdenes de trabajo para hoy.
  - El icono 表 indica el trabajo que se ha autorizado online.
- 2 Pulse sobre la orden de trabajo para abrirla y revise el trabajo adicional identificado en la pestaña **Presupuesto**.
- 3 Confirme el estado del trabajo adicional en la columna **Estado de la autorización**.
  - **Pendiente de autorización**: El trabajo no se ha autorizado todavía.
  - Autorizado: El trabajo se ha autorizado.
  - Garantía: El trabajo está cubierto por la garantía.
  - No autorizado: El trabajo no se ha autorizado.
  - **Programado**: El trabajo previsto inicialmente para el vehículo.
- 4 Pulse ▶ o sobre el nombre de la operación para actualizar o comprobar la disponibilidad de los recambios.
  - El personal del departamento de recambios selecciona los recambios para los técnicos.
  - Los técnicos finalizan el trabajo autorizado en el vehículo.
  - Los asesores de servicios pueden crear un recordatorio para el próximo servicio en la pestaña Cliente.
- 5 Una vez se ha finalizado el trabajo, mueva la orden de trabajo a la siguiente fase de trabajo. P. ej.: Test en carretera.

#### **ADEMÁS:**

- En la pestaña Cliente es posible crear un recordatorio para el próximo servicio.
- Pulse Acciones para imprimir el informe de revisión para el cliente.
- Una vez que el cliente haya recogido su vehículo, mueva la orden de trabajo a la fase de trabajo final.

# SUPERSERVICE Triage

## REALIZAR SEGUIMIENTOS

La pantalla Seguimientos le permite realizar el seguimiento junto con los clientes de cualquier trabajo recomendado que fuera rechazado en el momento de la revisión del vehículo. Esta función solo está disponible para aquellos que cuenten con los permisos necesarios.

#### Cómo realizar el seguimiento del trabajo rechazado:

- 1 Pulse sobre la pestaña Seguimientos y vaya al seguimiento que desee.
- 2 Pulse el icono 🕨 para revisar la información del seguimiento.
- 3 Pulse **Abrir presupuesto** para revisar el historial completo de la orden de trabajo y el presupuesto antes de ponerse en contacto con el cliente.
- 4 Identifique el trabajo no autorizado y descubra el motivo por el que el trabajo fue rechazado.
- 5 Pulse de nuevo sobre la pestaña **Seguimientos** para volver a la pantalla que contiene la información del seguimiento.
- 6 Contacte con el cliente para solicitar su autorización para el trabajo rechazado.
- 7 Seleccione la casilla de verificación para cada elemento del seguimiento y escoja la respuesta correspondiente de la lista desplegable.
  - Aceptar: Seleccione Aceptar para aceptar el trabajo o Aceptar y crear reserva para realizar una reserva.
  - **Rechazar**: Seleccione el motivo por el que el trabajo ha sido rechazado y pulse **Rechazar**.
  - **Posponer seguimiento**: Seleccione una nueva fecha para el seguimiento y pulse **Posponer seguimiento**.
- 8 En el momento en que los seguimientos se aceptan o se rechazan, pasan automáticamente a la pestaña **Seguimientos completados**.

- Utilice el botón **Recordatorio por SMS** para realizar el seguimiento directamente con los clientes.
- La opción Recordatorio por SMS es una función opcional sujeta a suscripción.
- Para filtrar los seguimientos, puede utilizar la lista desplegable o las opciones disponibles del calendario.

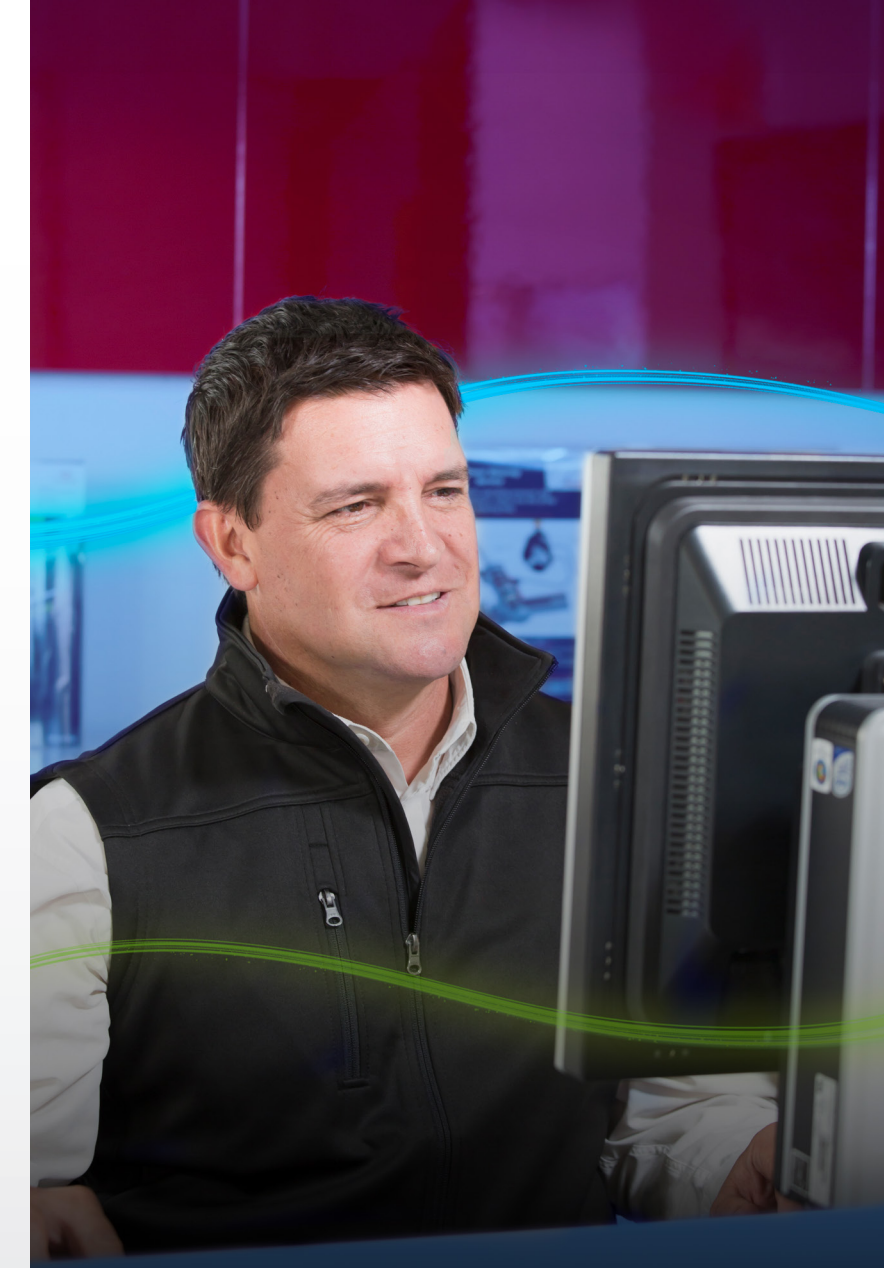

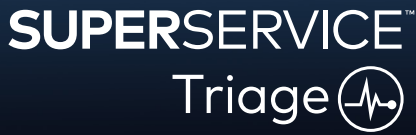